## **BILANCIO TRIMESTRALE**

Il programma permette la gestione del bilancio della partecipata in formato trimestrale, sarà possibile selezionare l'anno e il trimestre di lavoro tramite i due campi di selezione multipla sulla destra della form , la gestione rimane uguale a quella del bilancio della partecipata normale.

NB. questo non è collegato al bilancio della parteciata è un altro punto che gestisce in maniera autonoma il bilancio per i possibili trimestri, se si sono caricati bilanci nella gestione del bilancio partecipata non verranno visualizzati anche qui

1/3

Appena apriremo la pagina ci troveremo con questa griglia divisa in:

- 1. Bilancio di esercizio
- 2. Bilancio Riclassificato

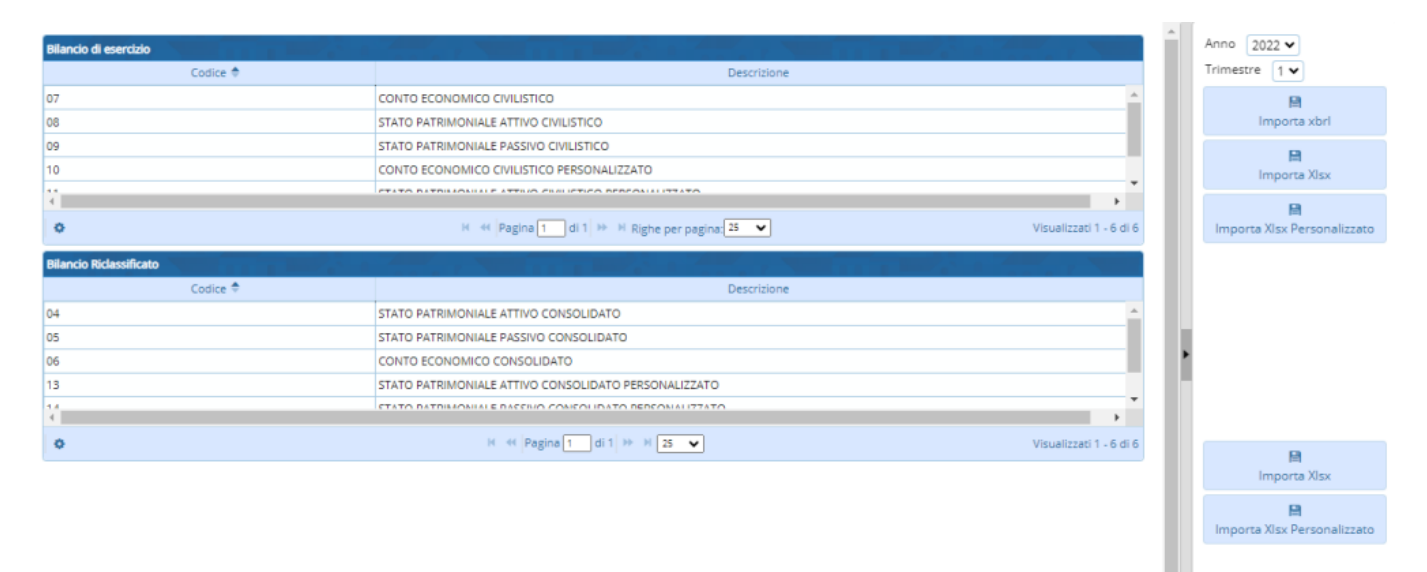

## **BILANCIO TRIMESTRALE (Importa XIsx)**

- 1. Importa XIsx
- 2. Importa XIsx personalizzato

Cliccato uno dei i pulsanti, comparirà una finestra POP-UP dove si potrà allegare il file che l'utente dovrà scegliere

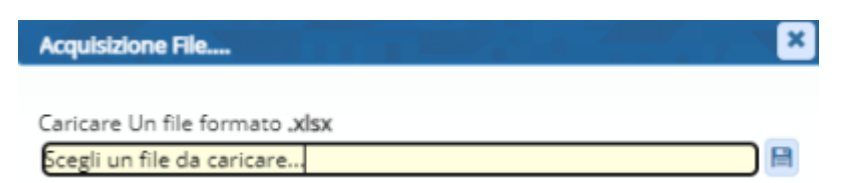

## **BILANCIO PARTECIPATA (Dettaglio)**

Facendo doppio click su un elemento si aprirà il dettaglio dell'elemento Ci restituirà la seguente tabella con i dati.

Last update: 2024/06/27 guide:partecipo:bilancio\_trimestrale https://wiki.nuvolaitalsoft.it/doku.php?id=guide:partecipo:bilancio\_trimestrale&rev=1719477927 08:45

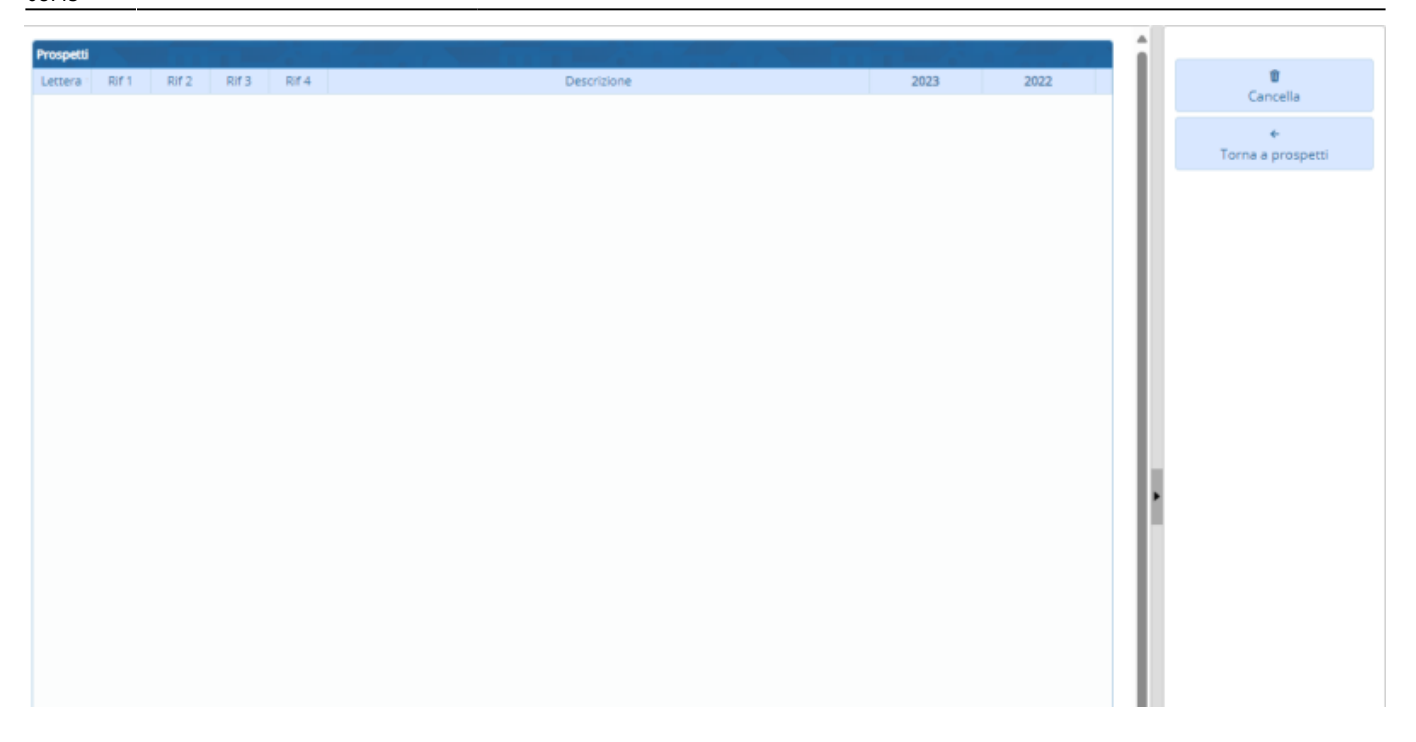

La griglia presente la seguenti funzioni:

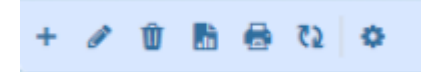

Da sinistra a destra :

- 1. Il **primo** simbolo permette di aggiungere una nuova riga alla tabella
- 2. Il **secondo** simbolo permette dopo aver selezionato un elemento di modificarlo
- 3. Il terzo simbolo permette dopo aver selezionato un elemento di eliminarlo
- 4. Il **quarto** simbolo permette dopo aver selezionato un elemento di esportarlo in formato exel
- 5. Il quinto simbolo permette dopo aver selezionato un elemento di stamparlo
- 6. Il sesto simbolo permette di aggiornare la griglia
- 7. Il settimo simbolo permette di modificare le impostazioni di visualizzazioni della tabella

A destra avremo 2 pulsanti

- 1. Elimina per eliminare il dettaglio
- 2. Torna all'elenco per terminare la visualizzazione del dettaglio

## **BILANCIO NUOVO ELEMENTO MANUALE(Gestione)**

Tramite il bottone + o facendo doppio click su una delle righe di bilancio sarà possibile aggiungere o editare i dati del bilancio con la seguente maschera

Si potrà selezionare il prospetto tramite la lentina, con il bottone aggiungi / aggiorna si salveranno i dati, con il bottone torna a struttura si tornerà alla struttura completa del bilancio

| Bilancio Partecipata |         |                       |       | Kar Melanini X    |
|----------------------|---------|-----------------------|-------|-------------------|
| Prospetto            | Q Lette | era Rif 1 Rif 2 Rif 3 | Rif 4 |                   |
| Importo              |         |                       |       | B                 |
| Importo Anno P.      |         |                       |       | Aggiungi          |
| Approvato            |         |                       |       | Torna a struttura |
| Estremi              |         |                       |       |                   |
| Provvisorio          |         |                       |       |                   |
|                      |         |                       |       |                   |
|                      |         |                       |       |                   |

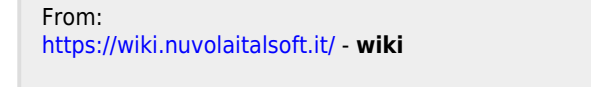

Permanent link: https://wiki.nuvolaitalsoft.it/doku.php?id=guide:partecipo:bilancio\_trimestrale&rev=1719477927

Last update: 2024/06/27 08:45

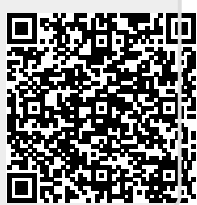